### INSTRUCȚIUNI TEHNICE SEMNARE CONTRACT DE STUDII

### Pasul 1

Se accesează pagina de logare la platforma de înscriere la admitere (ex. <u>www.adm.umfcd.ro/examlogin</u>). Se vor utiliza credențialele folosite la înscriere.

### Pasul 2

| Se accesează meniul "Înmatriculare" |            |                                 |  |  |  |  |
|-------------------------------------|------------|---------------------------------|--|--|--|--|
| Aplicații                           | Educație   | Documente Scanate Inmatriculare |  |  |  |  |
| 🕑 Plat                              | ta reușită |                                 |  |  |  |  |

Important: Acest meniu va fi disponibil doar în perioada comunicată

#### Pasul 3

# Se descarcă Contractul se studii Aplicații Educație Documente Scanate Inmatriculare Documente Confirmare Imatriculare Imatriculare Contract de Studii Imatriculare Imatriculare

# După descărcare sistemul va afișa următorul mesaj

| Aplicații | Educație       | Documente Scanate                                                                                                    | Inmatriculare |  |
|-----------|----------------|----------------------------------------------------------------------------------------------------|---------------|--|
| Documen   | nte Confirmare | ,                                                                                                    |               |  |
| Contract  | de Studii      |                                                                                                    |               |  |
| ₂⁄⁄ Sem   | neaza Contact  | de Studii                                                                                                    |               |  |
|           |                |                                                                                                    |               |  |
|           |                | 1 Informații                                                                                                    |               |  |
|           |                | Contractul a fost descarcat. Va rugam sa il cititi si sa apasati butonul 'Semneaza Contact de Studii' pentru a semna contractul. |               |  |
|           |                |                                                                                                    |               |  |
|           |                |                                                                                                    | ок            |  |

## Pasul 4

Opțiunea de semnare a contractului de studii este acum disponibilă

| Aplicații  | Educație      | Documente Scanate | Inmatriculare |
|------------|---------------|-------------------|---------------|
|            |               |                   |               |
| Documen    | nte Confirmar | 9                 |               |
| Contract o | de Studii     |                   |               |
| ₂⁄/ Sem    | neaz Contact  | de Studii         |               |
| U Ocim     |               |                   |               |

# Pasul 5

Se semnează contractul în chenarul apărut si se salvează

| Aplicații Educație Documente Scanate Inmatri  | culare                      |
|-----------------------------------------------|-----------------------------|
| Documente Confirmare<br>Contract de Studii    | Semneaza contract de studii |
| ₂∕ Semneaza Contact de Studii                 |                             |
|                                               | Save S Clear Close          |
|                                               |                             |
| Aplicații Educație Documente Scanate Inmatrie | sulare                      |
| Documente Confirmare<br>Contract de Studii    | Semneaza contract de studii |
| ✓ Semneaza Contact de Studii                  | Save S Clear Close          |

După semnarea contractului acesta este salvat automat de către sistem și este transmis automat secretariatului facultății. Totodată, opțiunea de semnare a contractului va dispărea, iar studentul va putea descărca contractul semnat repetând operațiunea de la "**Pasul 3**".